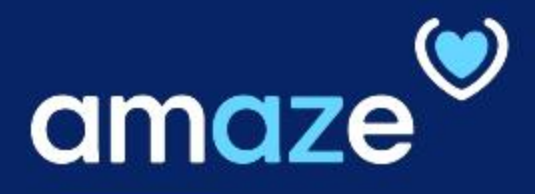

# CODING CLERK REFERENCE GUIDE

# **From A to Z**, improving operational efficiency to delivering optimal care to patients

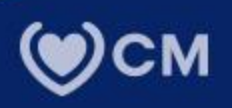

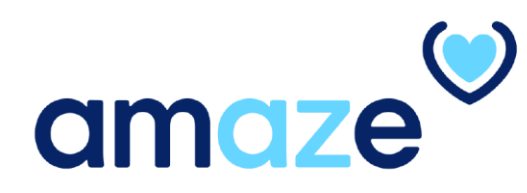

AMAZE web portal, a CareMore IT solution, offers a custom and scalable process to manage pre-coding validation for hospital encounters. The coding team will be able to view encounters submitted by Extensivists submitted encounters on the AMAZE mobile app along with the necessary supporting clinical documentation. Coding and Case Management teams will work in tandem to support and submit billing encounters.

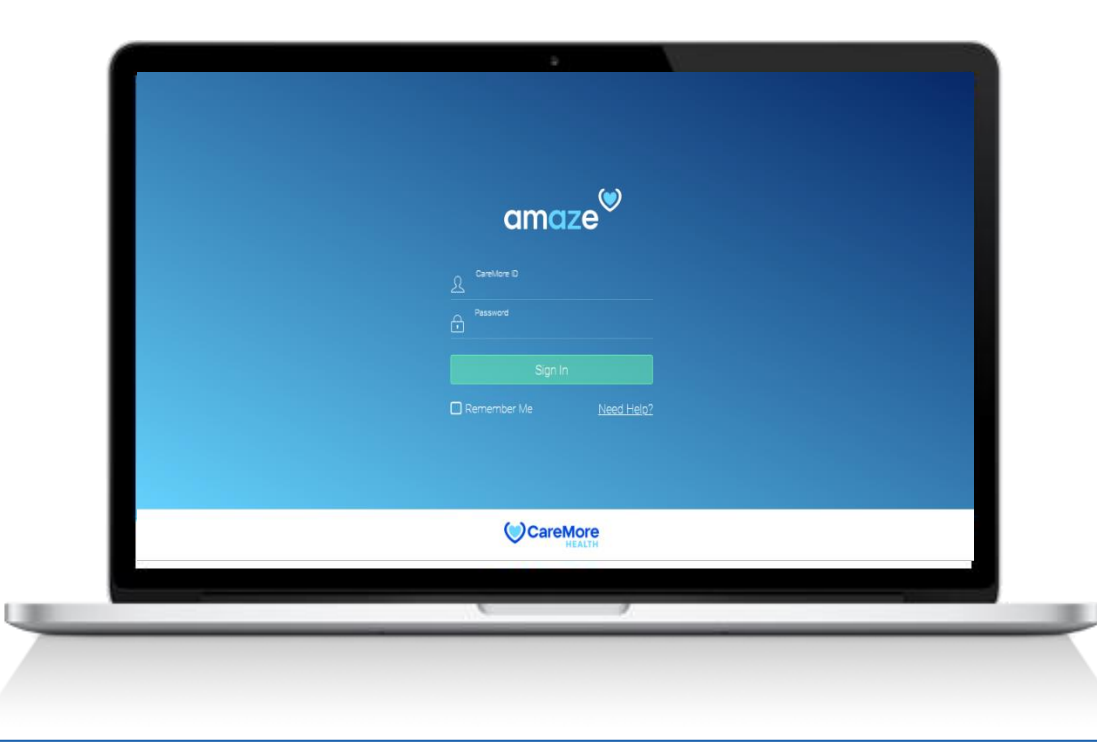

# **KEY FEATURES**

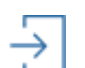

# Secure Login

Login to the Amaze web.

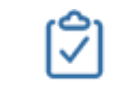

Close Task Close tasks that are submitted by the case manager

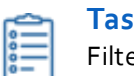

Task List for discharged members Filtered task list for selected region and facility type

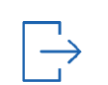

**Logout** Logout of the Amaze portal in one step.

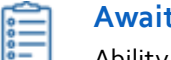

#### Awaiting Review

Ability to view tasks that are return to Case Manager.

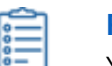

**Return Task** You can return the task to case manager for any specific reason.

# TABLE OF CONTENTS

| > | Part 1: Login                                       |          |
|---|-----------------------------------------------------|----------|
|   | Getting Started                                     | 5        |
|   |                                                     |          |
| > | Part 2: Navigation AMAZE coding clerk               |          |
|   | Main Page                                           | 6        |
|   | Search Tasks                                        | 6        |
| > | Part 3 <sup>.</sup> Select Facility Type and Region |          |
| · | Facility Type                                       | 7        |
|   | Regions                                             | 7        |
| > | Part 4 <sup>.</sup> Hospital                        |          |
| - | With Encounter                                      | 8        |
|   | Without Encounter                                   | <u> </u> |
|   |                                                     | 0        |
|   |                                                     | 9        |
|   |                                                     | 9        |
| > | Part 5: SNF                                         |          |
|   | With Encounter                                      | 10       |
|   | Without Encounter                                   | 10       |
|   | Completed Task                                      | 10       |
|   |                                                     |          |

| ) | Part 6: Member Details                                |           |
|---|-------------------------------------------------------|-----------|
|   | View and Edit Member Details                          | 11        |
|   |                                                       |           |
| > | Part 7: Return Task                                   |           |
|   | Return task to the case manager                       | <u>13</u> |
|   |                                                       |           |
| > | Part 8: Close Task                                    |           |
|   | Close task submitted by the case manager              | 14        |
|   |                                                       |           |
| > | Part 9: Search Encounter                              |           |
|   | Encounter search                                      | <u>15</u> |
|   | Encounter search using Authorisation ID               | <u>16</u> |
|   | Encounter searching using Member ID and/or Date range | 17        |
|   |                                                       |           |
|   |                                                       |           |
|   |                                                       |           |

# Part 1: Getting Started

## Login

AMAZE web coding clerk portal is compatible with Google Chrome and Internet Explorer browsers.

1.To visit the Case management portal, enter the Coding clerk link in your browser. i-e. <u>http://myamaze.caremore.com.</u>

2.Enter your CareMore ID and password.

# 3.Click 'Sign In'.

Note: After six failed login attempts, your CareMore account will be locked out. Contact IT support to unlock your account.

| amaze                                                 |
|-------------------------------------------------------|
| CereMore D  Password  Sign In  Remember Me Need Help2 |
| CareMore                                              |

# Part 2: Navigating AMAZE Coding Clerk

## **Home Page**

Once you login to the Amaze coding clerk portal, the following message is displayed on the home page: 'We are currently showing no tasks. To view tasks....'.

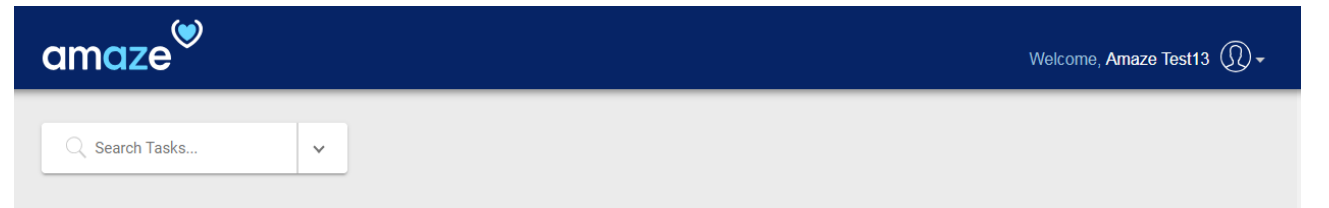

We are currently showing no tasks. To view tasks, select a region by clicking on the arrow beside the search bar.

# Part 3: Select Facility Type and Region

## View Task list by Selecting Facility Type and Region

To narrow down your task search, select a facility type and a region, by clicking on the arrow beside the search bar.

## Member Type:

- Hospital
- SNF

## **Regions:**

- LAOC
- Richmond
- Clark
- Stanislaus
- Santa Clara
- San Bernardino
- Pima
- Maricopa

**Note:** You cannot select a region without selecting the facility type.

| amaze®         |                                                                       | Welcome, Amaze Test13   💭 🗸 |
|----------------|-----------------------------------------------------------------------|-----------------------------|
| C Search Tasks | ^                                                                     |                             |
| Facility Type  |                                                                       |                             |
| Hospital       | isks, select a region by clicking on the arrow beside the search bar. |                             |
|                |                                                                       |                             |
| Regions        |                                                                       |                             |
|                |                                                                       |                             |
| O Richmond     |                                                                       |                             |
| ◯ Clark        |                                                                       |                             |
| ◯ Stanislaus   |                                                                       |                             |
| 🔘 Santa Clara  |                                                                       |                             |
| San Bernardino |                                                                       |                             |
| O Pima         |                                                                       |                             |
| O Maricopa     |                                                                       |                             |
|                |                                                                       |                             |

# Part 3: Hospital

#### Task List for Hospital and Selected Region

Task list page appears. The list of tasks that match the selected criteria is displayed on screen. The tasks are given under four categories. 'With Encounters', 'Without Encounters', 'Awaiting Review', and 'Completed'. The 'With Encounters' tab is selected by default.

Each page displays limited number of items. If the number of items is more than that under the selected category, the remaining items are given on subsequent pages. To go to the next page, click the forward arrow (>).

#### With Encounters

This section shows the tasks that are currently with Encounters.

#### Without Encounters

This section shows the tasks that are new and are not submitted to Encounters yet.

| amaze <sup>🤍</sup>         |                         |                           |                |                   | Welcome, Amaze Test13   💭 🗸 |
|----------------------------|-------------------------|---------------------------|----------------|-------------------|-----------------------------|
| C Search Tasks             | ~                       |                           |                |                   |                             |
| Task list for Hospital and | LAOC.                   |                           |                |                   |                             |
| With Encounters (8)        | Without Encounters (20) | Awaiting Review (40)      | Completed (0)  |                   |                             |
| Member Name                | DOB                     | Admitting Facility        |                | Discharge Date    | Created on 🗸                |
| Su                         | 10/20/1981              | Beverly Hospital          |                | 02/27/2019        | 03/25/2019                  |
| Mc                         | 06/17/1926              | Beverly Hospital          |                | 02/27/2019        | 03/25/2019                  |
| Su                         | 09/07/1913              | Ahmc Anaheim Regional M   | ledical Center | 02/27/2019        | 03/25/2019                  |
| Ma                         | 05/03/1937              | Pih Health Hospital Downe | у              | 02/27/2019        | 03/25/2019                  |
|                            |                         |                           |                | Items per page: 4 | ← 1-4 of 11 < >             |

| Q Search Tasks<br>Task list for Hospital a | v nd LAOC.              |                      |                   |                   |              |   |
|--------------------------------------------|-------------------------|----------------------|-------------------|-------------------|--------------|---|
| With Encounters (8)                        | Without Encounters (20) | Awaiting Review (40) | Completed (0)     |                   |              |   |
| Member Name                                | DOB                     | Admitting Facility   |                   | Discharge Date    | Created on 🗸 |   |
| Var                                        | 01/02/1943              | Pih Health Hospita   | I Downey          | 02/27/2019        | 03/25/2019   |   |
| Chi                                        | 02/05/1943              | Pih Health Hospita   | I Whittier        | 02/27/2019        | 03/07/2019   |   |
| На                                         | 12/03/1951              | Pih Health Hospita   | I Whittier        | 02/27/2019        | 03/05/2019   |   |
| Ма                                         | 11/28/1947              | Lakewood Regiona     | al Medical Center | 02/27/2019        | 02/27/2019   |   |
|                                            |                         |                      |                   | Items per page: 4 |              | > |

#### **Awaiting Review**

This section shows the tasks that are returned by Coding Clerk to the Case Manager for review. It also shows the status of the task.

#### Completed

This tab shows the tasks which are closed in the past 72 hours. The tasks will be auto removed from the view after 73 hours.

| amaze                            |                                             |                |                   | Welcome, Amaze Test13   💭 🗸 |
|----------------------------------|---------------------------------------------|----------------|-------------------|-----------------------------|
| Q Search Tasks ✓                 |                                             |                |                   |                             |
| Task list for Hospital and LAOC. | -                                           |                |                   |                             |
| With Encounters (8) Without En   | counters (20) Awaiting Review (40) Complete | ed (0)         |                   |                             |
| Member Name DOB                  | Admitting Facility                          | Discharge Date | Sentback Date 🗸   | Status                      |
| Bro 1                            | Pih Health Hospital Whittier                | 02/01/2019     | 03/25/2019        | Pending with Case           |
| Yb                               | Pih Health Hospital Whittier                | 02/27/2019     | 03/21/2019        | Pending with Case           |
| Ko1                              | Beverly Hospital                            | 03/16/2019     | 03/07/2019        | Pending with Case           |
| Ra                               | Pih Health Hospital Whittier                | 02/27/2019     | 03/07/2019        | Pending with Case           |
|                                  |                                             |                | Items per page: 4 | ✓ 1-4 of 22 < >             |
|                                  |                                             |                |                   |                             |

| Q Search Tasks           | ~                       |                                    |                             |                                 |
|--------------------------|-------------------------|------------------------------------|-----------------------------|---------------------------------|
| Task list for Hospital a | nd LAOC.                |                                    |                             |                                 |
| With Encounters (6)      | Without Encounters (20) | Awaiting Review (40) Completed (2) |                             |                                 |
| Member Name              | DOB                     | Admitting Facility                 | Created on                  | Closed on 🗸                     |
| Jos                      |                         | Citrus Valley Med Ctr Queen Of Th  | ne Valley Campus 05/17/2019 | 05/17/2019                      |
| Dor                      |                         | Beverly Hospital                   | 03/07/2019                  | 04/17/2019                      |
| Ra                       |                         | Ahmc Anaheim Regional Medical      | Center 03/25/2019           | 03/25/2019                      |
|                          |                         |                                    | Ite                         | ms per page: 3 👻 1 - 3 of 6 < 🗲 |
|                          |                         |                                    |                             |                                 |

# Part 4: SNF

## Task List for SNF Members and Selected Region

For SNF member task list, there is only one tab. You cannot return the task to the case manager in the SNF facility.

Each tab shows the following information of the member:

- Member Name
- Date of birth
- Admitting Facility
- Created On
- Discharge Date

#### With Encounters

This section shows the tasks that are currently with Encounters.

#### Without Encounters

This section shows the tasks that are new and are not submitted to Encounters yet.

#### Completed

This tab shows the tasks which are closed in the past 72 hours and the tasks will be auto removed from the view after 73 hours.

| amaze®              |                        |                                                    |                   | Welcome, Amaze Test13   🔍 🕶 |
|---------------------|------------------------|----------------------------------------------------|-------------------|-----------------------------|
| Q Search Tasks      | ×                      |                                                    |                   |                             |
| With Encounters (1) | Without Encounters (5) | Awaiting Review (0) Completed (1)                  |                   |                             |
| Member Name         | DOB                    | Admitting Facility                                 | Discharge Date    | Created on 🗸                |
| Ν                   | 04/                    | Adventist Health White Memorial                    | 02/16/2019        | 02/27/2019                  |
|                     |                        |                                                    | Items per page: 4 | ✓ 1-1 of 1 < >              |
|                     | Without Encounters (5) | Awaiting Review (0) Completed (1)                  |                   |                             |
| Member Name         | DOB                    | Admitting Facility                                 | Discharge Date    | Created on ~                |
| H                   | IEI0II IOUU            | Citrus Valley Medical Ctr Inter-community Campus   | 02/26/2019        | 02/26/2019                  |
| F                   |                        | Silver Ridge Healthcare Center                     | 02/26/2019        | 02/26/2019                  |
| 5                   |                        | Mirada Hills Rehabilitation And Convalescent Hospi | 02/26/2019        | 02/26/2019                  |
| Ν                   |                        | Royalwood Care Center                              | 02/26/2019        | 02/26/2019                  |
|                     |                        |                                                    | Items per page: 4 | ✓ 1-4 of 7 < >              |
| With Encounters (1) | Without Encounters (5) | Awaiting Review (0) Completed (1)                  |                   |                             |
| Member Name         | DOB                    | Admitting Facility                                 | Created on        | Closed on 🗸                 |
| N                   |                        | Adventist Health White Memorial                    | 05/11/2019        | 05/20/2019                  |
|                     |                        |                                                    | Items per page: 3 | 3 → 1-1 of 1 < >            |

# Part 6: Member Details

## **View and Edit Member Details**

In this screen, the following member information is provided:

• Member ID

- Auth ID DOB
- Discharge Date
- Admitting Facility
- Admit Date Discharge Extensivist
- Facility Type Case Manager

Region

## **Edited field:**

Discharge date can be edit if it does not match the census discharge date.

There is also one section for Documents and one for Encounters: **Documents:** 

In documents section you will be able to view file name, category name and date of service.

#### **Encounters:**

In encounters section there is a sub section for date of service which shows provider name, service code, critical care code, and a document icon for each entry.

| amaze                                                                |                                                                          |                                         | Welcome, Amaze Test13   💭 🕶                                    |
|----------------------------------------------------------------------|--------------------------------------------------------------------------|-----------------------------------------|----------------------------------------------------------------|
| C Brough, Anthony C                                                  |                                                                          |                                         |                                                                |
| Member ID         Auth ID         DOB           1         04/03/1939 | Discharge Date         Admit Date           2/14/2019         01/20/2019 | Discharging Extensivist<br>Test1, Amaze | Admitting Facility Region<br>Pih Health Hospital Whittier LAOC |
| Facility Type Case Manager<br>Emergency Admit Amaze Cm10             |                                                                          |                                         |                                                                |
| Documents                                                            |                                                                          |                                         |                                                                |
| File                                                                 | Category Name                                                            | Date of Serv                            | ice                                                            |
| Clark, Carole - 1 of 3_H&P_HOSP_OR_SNF.pdf                           | H&P (Hosp) or H&P (SNF)                                                  | 02/07/2019                              | )                                                              |
| Clark, Carole - 1 of 3_FACESHEET.pdf                                 | Facesheet                                                                | 02/07/2019                              | )                                                              |

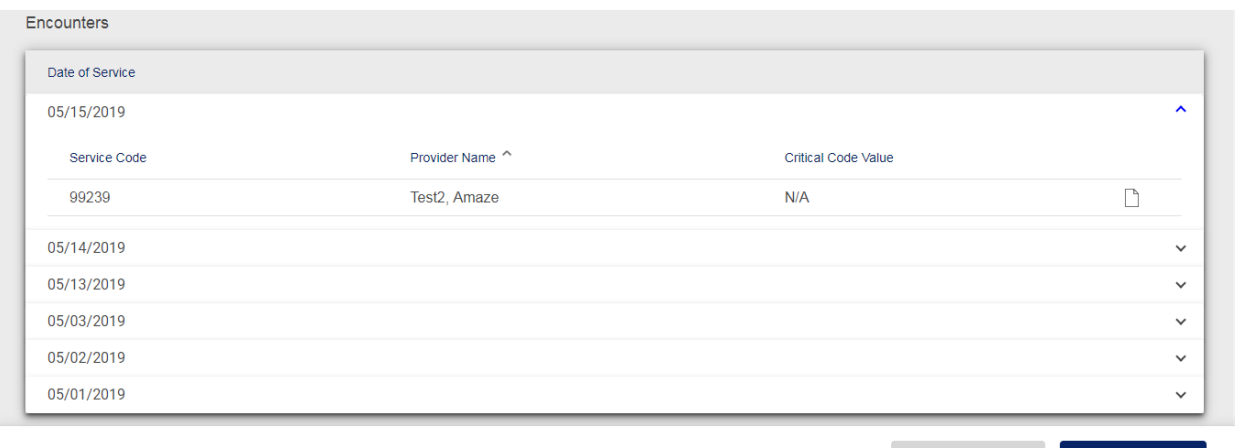

< Back Return Task

Close Task

#### 1111F Encounter for Med Recon:

When an extensivist toggles the Med Recon button on the app, a new 1111F Encounter is generated on the backend and added to the list of encounters submitted to CM upon discharge. This is also applicable to SNF and encounter is added directly to the list of encounters sent to Coding team.

Coding Clerk can view the document type = "Medication Reconciliation" that is uploaded by Case management. Clerk now can access the document and also have ability to Print it, even if 1111F code associated with the document in the discharge encounter is not present.

| Withou                | t 1111F codeJPG                      |                        |                                              |                 | <u>+</u>                  |
|-----------------------|--------------------------------------|------------------------|----------------------------------------------|-----------------|---------------------------|
|                       | Area<br>Coding Review                | Workspace<br>Task List | Task List<br>Thompson, Dorothea E - 2/8/2020 |                 | Welcome, Amaze CI40   💭 🗸 |
|                       | Note                                 |                        |                                              | Added on 🗸      |                           |
| Amaza                 | Testing Med recon without 1111F code |                        |                                              | 02/14/2020      |                           |
| Lines Mi              | Documents                            |                        |                                              |                 |                           |
| ilstylvis<br>Addalari | File                                 | Category Nar           | ne                                           | Date of Service |                           |
| Telouze               | Medication Reconcillation.pdf        | Medication             | Reconciliation                               | 02/14/2020      |                           |
| Segrett               | Encounters                           | 8                      |                                              |                 |                           |
| ESS ( ESS             | Date of Service                      |                        |                                              |                 |                           |
| Sierem                |                                      | Currently there        | are no encounters submitted for this         | member.         |                           |
| 144507<br>            |                                      |                        |                                              | < Back R        | eturn Task Close Task     |

| s Carewore Links 🚺 SNOW 📔                                                                                                    | Inbox - srivastav.ragini                                                                                                    |                                                                                                    |                                                                                                    |                                                                                                    |                       |                                                       |                        |            |
|----------------------------------------------------------------------------------------------------|----------------------------------------------------------------------------------------------------|----------------------------------------------------------------------------------------------------|----------------------------------------------------------------------------------------------------|----------------------------------------------------------------------------------------------------|-----------------------|-------------------------------------------------------|------------------------|------------|
|                                                                                                    | Review                                                                                                    | Workspace<br>Task List                                                                                                    | Task List<br><b>Steelman, Lu</b>                                                                                                    | icylee E - 12/23/2019                                                                                                    |                       | Weld                                                  | come, Ragini S         | ihrivastav |
| File                                                                                                    |                                                                                                    | Category Nam                                                                                                    | e                                                                                                    |                                                                                                    | Date of Se            | ervice                                                |                        |            |
|                                                                                                    |                                                                                                    | Curr                                                                                                    | ently there a                                                                                                    | re no files uploaded.                                                                                                    |                       |                                                       |                        |            |
| counters                                                                                                    |                                                                                                    |                                                                                                    |                                                                                                    |                                                                                                    |                       |                                                       |                        |            |
| Date of Service                                                                                                    |                                                                                                    |                                                                                                    |                                                                                                    |                                                                                                    |                       |                                                       |                        |            |
| 12/23/2019                                                                                                    |                                                                                                    |                                                                                                    |                                                                                                    |                                                                                                    | _                     |                                                       |                        |            |
| Service Code                                                                                                    | Provider                                                                                                    | Name ^                                                                                                    |                                                                                                    | Critical Code Value                                                                                                    |                       | Med Recon                                             |                        |            |
| 99239                                                                                                    | Test1 A                                                                                                    | maze                                                                                                    |                                                                                                    | 104 minutes                                                                                                    |                       | 1111E - Med rec po                                    | ost d/c                |            |
| t reconJPG<br>← → C                                                                                                    | nz001.caremore.com/pd<br>sNOW <b>M</b> Inbox - privastax.                                                                                                    | fgenerate                                                                                                    | BANSI                                                                                                    |                                                                                                    |                       |                                                       | 1.7                    |            |
| i reconJPG<br>← → C ≅ ca47twvan<br>∰ Apps CareMore Links O                                                                                                  | nz001.caremore.com/pd                                                                                                    | fgenerate<br>ragin<br>IUUUCTI/I<br>Tanaka, Roy A                                                                                            | RANSI                                                                                                    |                                                                                                    |                       |                                                       | 12/20/2019             | uxii (uuz) |
| i reconJPG                                                                                                    | 12001.caremore.com/pd<br>1900 M Inter-smaster<br>Patient Name<br>Hospital/Facility<br>Name                                                                                             | fgenerate<br>ragin<br>Torocn / T<br>fanaka, Roy A<br>The Orchard Po                                                                         | ransı<br>st Acute Ca                                                                                                    | DOB 08/21,                                                                                                    | 1938<br>Admit Date    | <b>к гокічі</b><br>                                   | 12/20/2019<br>D/C Date | 12/20/2    |
| i reconJPG                                                                                                    | MacOol.caremore.com/pd<br>SHOW M Inters - Interaction<br>Patient Name T<br>Hospital/Facility<br>Name<br>Provider Name _                                                                | fgenerate<br>ragin<br>Fanaka, Roy A<br>The Orchard Po<br>Test2, Amaze                                                                       | <b>RAINOI</b><br>st Acute Ca                                                                                                    | попас епос<br><sub>ров</sub> 08/21.<br>re                                                                                                    | /1938<br>_ Admit Date | <b>R F U RIVI</b><br>Dos<br>12/11/2019                | 12/20/2019<br>D/C Date | 12/20/2    |
| i reconJPG                                                                                                    | Patient Name<br>Provider Name<br>Provider Name<br>Provider Name<br>Provider Name                                                                                                    | fgenerate<br>ragin<br>Fanaka, Roy A<br>The Orchard Po<br>Test2, Amaze<br>sessment                                                           | KAINOI<br>st Acute Ca                                                                                                    | TIONAL ENGL<br>DOB 08/21,<br>re<br>TAR / HEDIS                                                                                                    | /1938<br>_ Admit Date | <b>C F U C I VI</b><br>Dos<br>12/11/2019<br>Additiona | 12/20/2019<br>D/C Date | 12/20/2    |
| i reconJPG                                                                                                    | Patient Name T<br>NOW M bloor smaster<br>Patient Name T<br>Hospital/Facility<br>Name<br>Provider Name _<br>ing Facility As                                                             | fgenerate<br>ragic<br>Toucn / I<br>fanaka, Roy A<br>The Orchard Po<br>Test2, Amaze<br>sessment                                              | st Acute Ca                                                                                                    | TIONAL ENCC<br>                                                                                                    | /1938<br>_ Admit Date | <b>к г О К IVI</b><br>Dos<br>12/11/2019<br>Additiona  | 12/20/2019<br>D/C Date | 12/20/2    |
| I reconJPG                                                                                                    | Patient Name<br>Hospital/Facility<br>Provider Name<br>Ing Facility Ass<br>99305 (M)                                                                                                    | fgenerate<br>rapic<br>Tanaka, Roy A<br>The Orchard Po<br>Test2, Amaze<br>sessment<br>□ 99306 (H)                                            | KAIYOI           st Acute Ca           9           1101F           1100F                                                                                                    | IONAL ENCC           DOB         08/21.           re         08/21.           TAR / HEDIS         ≤ 1 Fall No Injury           ≥ 2 Falls W/injury                 | 1938<br>_ Admit Date  | <b>к гокічі</b><br>dos<br>12/11/2019<br><br>Additiona | 12/20/2019<br>D/C Date | 12/20/2    |
| i reconJPG                                                                                                    | Patient Name<br>Patient Name<br>Hospital/Facility<br>Name<br>Provider Name<br>ing Facility As:<br>99305 (M)                                                                            | fgenerate<br>ragin<br>Fanaka, Roy A<br>The Orchard Po<br>Test2, Amaze<br>sessment<br>99306 (H)                                              | st Acute Ca<br>st Acute Ca<br>1101F<br>1100F<br>0 1158F                                                                                                    | TAR / HEDIS<br>≤ 1 Fall No Injury<br>≥ 2 Falls W/injury<br>Discussed/doc'd                                                                                        | /1938<br>_ Admit Date | <b>R FURIVI</b><br>                                   | 12/20/2019<br>D/C Date | 12/20/2    |
| i reconJPG                                                                                                    | Patient Name<br>Provider Name<br>Provider Name<br>Provider Name<br>Provider Name<br>Provider Name<br>Provider Name<br>Provider Name<br>Provider Name<br>Provider Name<br>Provider Name | fgenerate<br>ragin<br>Fanaka, Roy A<br>The Orchard Po<br>Test2, Amaze<br>sessment<br>99306 (H)<br>Assessment                                | KAINOI     st Acute Ca     S     1101F     1100F     1158F     0 1170F                                                                                                    | TIONAL ENCO<br>DOB 08/21/<br>re<br>TAR / HEDIS<br>≤ 1 Fall No Injury<br>≥ 2 Falls W/injury<br>Discussed/doc'd<br>Functional Status                                | /1938<br>Admit Date   | <b>R FURIVI</b><br>                                   | 12/20/2019<br>D/C Date | 12/20/2    |
| i reconJPG                                                                                                    | Patient Name<br>Patient Name<br>Provider Name<br>Ing Facility As:<br>99305 (M)<br>Ursing Facility                                                                                      | fgenerate<br>rapin<br>TOCCT / T<br>fanaka, Roy A<br>The Orchard Po<br>Test2, Amaze<br>sessment<br>99306 (H)<br>Assessment<br>(1)            | <b>KAINOI</b><br>st Acute Ca<br>0 1101F<br>0 1100F<br>0 1158F<br>0 1170F<br>0 1157F                                                                                                    | TAR / HEDIS<br>≤ 1 Fall No Injury<br>Discussed/doc'd<br>Functional Status<br>In Record                                                                            | /1938<br>_ Admit Date | <b>R FURIVI</b><br>Dos<br>12/11/2019<br>Additiona     | 12/20/2019<br>D/C Date | 12/20/2    |
| i reconJPG                                                                                                    | Provider Name<br>Provider Name<br>Provider Name<br>Ing Facility Ass<br>99305 (M)<br>ursing Facility<br>308 (L) 99309                                                                   | fgenerate<br>rapic<br>Tanaka, Roy A<br>The Orchard Po<br>Test2, Amaze<br>sessment<br>99306 (H)<br>Assessment<br>(M) 99310 (H)               | <b>CAINOI</b><br>st Acute Ca<br>0 1101F<br>0 1100F<br>0 1158F<br>0 1157F<br>0 1159F                                                                                                    | TAR / HEDIS<br>≤ 1 Fall No Injury<br>≥ 2 Falls W/injury<br>Discussed/doc'd<br>Functional Status<br>In Record<br>Med Doc                                           | /1938<br>_ Admit Date | <b>к г ОКІУІ</b><br>Dos_<br>12/11/2019<br>Additiona   | 12/20/2019<br>D/C Date | 12/20/2    |
| i reconJPG                                                                                                    | Provider Name<br>Provider Name<br>Provider Name<br>Ing Facility As:<br>99305 (M)<br>ursing Facility<br>308 (L) 99309<br>rsing Facility S                                               | fgenerate<br>rapic                                                                                                    | <b>S</b><br><b>A</b><br><b>S</b><br><b>A</b><br><b>C</b><br><b>C</b><br><b>S</b><br><b>C</b><br><b>S</b><br><b>C</b><br><b>S</b><br><b>S</b><br><b>C</b><br><b>S</b><br><b>C</b><br><b>S</b><br><b>S</b><br><b>C</b><br><b>S</b><br><b>S</b><br><b>C</b><br><b>S</b><br><b>S</b><br><b>C</b><br><b>S</b><br><b>S</b><br><b>S</b><br><b>C</b><br><b>S</b><br><b>S</b><br><b>S</b><br><b>S</b><br><b>S</b><br><b>S</b><br><b>S</b><br><b>S</b> | TAR / HEDIS<br>≤ 1 Fall No Injury<br>≥ 2 Falls W/injury<br>Discussed/doc'd<br>Functional Status<br>In Record<br>Med Doc<br>Med Rec Post D/c                       | Admit Date            | <b>K FUKIVI</b><br>Dos<br>12/11/2019<br>Additiona     | 12/20/2019<br>D/C Date | 12/20/2    |
| i reconJPG                                                                                                    | Provider Name<br>Provider Name<br>Provider Name<br>Ing Facility As:<br>99305 (M)<br>ursing Facility<br>308 (L) 99309<br>rsing Facility S                                               | fgenerate<br>ragin<br>Fanaka, Roy A<br>The Orchard Po<br>Test2, Amaze<br>sessment<br>99306 (H)<br>Assessment<br>(M) 99310 (H)<br>Services   | <b>KAINOI</b> st Acute Ca         st Acute Ca         0         1101F         1100F         1158F         1157F         1159F         1111F         1110F         11160F                                                                                                    | TAR / HEDIS<br>≤ 1 Fall No Injury<br>≥ 2 Falls W/injury<br>Discussed/doc'd<br>Functional Status<br>In Record<br>Med Doc<br>Med Rec Post D/c<br>Med Rev            | /1938<br>_ Admit Date | <b>к гокіч</b><br>                                    | 12/20/2019<br>D/C Date | 12/20/2    |
| I reconJPG<br>← → C  i ca47twvar<br>CareMoreLine  CareMoreLine  CareMoreLine  P99304 (L)<br>Subsequent Ni<br>99307 (SF)  993<br>Other Nur<br>99315 D/C <= 3 | Provider Name<br>Provider Name<br>Provider Name<br>Ing Facility As:<br>99305 (M)<br>ursing Facility<br>308 (L) 99309<br>rsing Facility S<br>99305                                      | fgenerate rapin Toucn / I Fanaka, Roy A The Orchard Po Test2, Amaze sessment 99306 (H) Assessment (M) 99310 (H) Services Discharge > 30 min | <ul> <li><b>KAINOI</b></li> <li>st Acute Ca</li> <li>1101F</li> <li>1100F</li> <li>1158F</li> <li>1170F</li> <li>1157F</li> <li>1159F</li> <li>1159F</li> <li>1159F</li> <li>1160F</li> <li>1126F</li> </ul>                                                                                                    | TAR / HEDIS<br>≤ 1 Fall No Injury<br>≥ 2 Falls W/injury<br>Discussed/doc'd<br>Functional Status<br>In Record<br>Med Doc<br>Med Rec Post D/c<br>Med Rev<br>No Pain | Admit Date            | <b>R FURIVI</b><br>                                   | 12/20/2019<br>D/C Date | 12/20/2    |

# Part 7: Returned task

#### **Return Task to the case manager**

After reviewing the task, you may either resend it to the Case Manager or close it.

1. To return the task to the Case Manager, click Return Task.

2. Return Task dialog box appears. From the 'Select a reason' dropdown menu, select a suitable reason for resending the task.

3. In the Enter Note text box, type a note to the Case Manager.

4. Click Return.

| Clark, Carole - 1 of 3_H&P_HOSP_OR_S                                                                                                    | NF.pdf H&P (Hosp) or H&P (SNF)                                                                                                    | 02/07/2019                                                                                                    |                                               |
|----------------------------------------------------------------------------------------------------|----------------------------------------------------------------------------------------------------|----------------------------------------------------------------------------------------------------|-----------------------------------------------|
| Clark, Carole - 1 of 3_FACESHEET.pdf                                                                                                    | Facesheet                                                                                                    | 02/07/2019                                                                                                    |                                               |
| roviders                                                                                                    | ∛ <u> </u>                                                                                                    |                                                                                                    |                                               |
| Provider Name                                                                                                    |                                                                                                    |                                                                                                    |                                               |
| Test1, Amaze                                                                                                    | Are you sure you want to return the task to Case mana                                                                                                    | agement?                                                                                                    |                                               |
| Service Code                                                                                                    |                                                                                                    |                                                                                                    |                                               |
| 99239                                                                                                    |                                                                                                    | Cancel Return                                                                                                    |                                               |
| Test3, Amaze                                                                                                    |                                                                                                    |                                                                                                    |                                               |
| Test4. Amaze                                                                                                    |                                                                                                    |                                                                                                    | <br>[``                                       |
| amaze <sup>(*)</sup>                                                                                                    |                                                                                                    | < Back Return                                                                                                    | Task Close Task<br>Welcome, Amaze Test13 (    |
|                                                                                                    | NE odf H&P (Hosp.) or H&P (SNE)                                                                                                    | C Back Return                                                                                                    | Task Close Task<br>Welcome, Amaze Test13 (    |
| Clark, Carole - 1 of 3_H&P_HOSP_OR_S                                                                                                    | NF.pdf H&P (Hosp) or H&P (SNF)                                                                                                    | < Back Return<br>02/07/2019                                                                                      | Task<br>Close Task<br>Welcome, Amaze Test13 ( |
| Clark, Carole - 1 of 3_H&P_HOSP_OR_S<br>Clark, Carole - 1 of 3_FACESHEET.pdf                                                                                       | NF.pdf H&P (Hosp) or H&P (SNF)<br>STateschool<br>STateschool<br>STateschool<br>STateschool                                                                                                    | < Back Return 02/07/2019 02/07/2010                                                                              | Close Task<br>Welcome, Amaze Test13 (         |
| Clark, Carole - 1 of 3_H&P_HOSP_OR_S<br>Clark, Carole - 1 of 3_FACESHEET.pdf<br>roviders                                                                           | NF.pdf H&P (Hosp) or H&P (SNF)<br>Signature State State                                                                                                    | < Back Return 02/07/2019 02/07/2010 02/07/2010                                                                   | Close Task<br>Welcome, Amaze Test13 (         |
| Clark, Carole - 1 of 3_H&P_HOSP_OR_S<br>Clark, Carole - 1 of 3_FACESHEET.pdf<br>roviders<br>Provider Name                                                          | NF.pdf H&P (Hosp) or H&P (SNF)<br>Secondaria<br>Secondaria<br>Secondari | < Back Return 02/07/2019 02/07/2010 agement?                                                                     | Task<br>Close Task<br>Welcome, Amaze Test13 ( |
| Clark, Carole - 1 of 3_H&P_HOSP_OR_S<br>Clark, Carole - 1 of 3_FACESHEET.pdf<br>roviders<br>Provider Name<br>Test1, Amaze                                          | NF.pdf H&P (Hosp) or H&P (SNF)<br>Secondaria<br>Secondaria<br>Secondari | < Back Return 02/07/2019 02/07/2010 agement?                                                                     | Task Close Task<br>Welcome, Amaze Test13 (    |
| Clark, Carole - 1 of 3_H&P_HOSP_OR_S<br>Clark, Carole - 1 of 3_FACESHEET.pdf<br>roviders<br>Provider Name<br>Test1, Amaze<br>Service Code                          | SNF.pdf       H&P (Hosp) or H&P (SNF)         Second and the second and the second and the                                                                                                    | < Back Return 02/07/2019 02/07/2010 agement?                                                                     | Close Task<br>Welcome, Amaze Test13 (         |
| Clark, Carole - 1 of 3_H&P_HOSP_OR_S<br>Clark, Carole - 1 of 3_FACESHEET.pdf<br>roviders<br>Provider Name<br>Test1, Amaze<br>Service Code<br>99239                 | NF.pdf H&P (Hosp) or H&P (SNF)   Secondaria   Secondaria   Wrong Patient   Enter Note   Optional                                                                                                    | < Back Return 02/07/2019 02/07/2010 agement?                                                                     | Task Close Task<br>Welcome, Amaze Test13 (    |
| Clark, Carole - 1 of 3_H&P_HOSP_OR_S<br>Clark, Carole - 1 of 3_FACESHEET.pdf<br>roviders<br>Provider Name<br>Test1, Amaze<br>Service Code<br>99239<br>Test3, Amaze | NF.pdf H&P (Hosp) or H&P (SNF)                                                                                                    | <ul> <li>Back Return</li> <li>02/07/2019</li> <li>02/07/2010</li> <li>agement?</li> <li>Cancel Return</li> </ul> | Close Task<br>Welcome, Amaze Test13 (         |

# Part 8: Close Task

## Close task which is submitted by the case manager

- Once you review the task submitted by the case manager
- 1. To close the task, click Close Task.
- 2. Close Task dialog box appears. Click Confirm.
- 3. On the top right corner of the screen, a message appears that reads "Task closed successfully.
- 4. The task is now removed from the task list.

| amaze                                                                                                    |                                                                                                    |                                                                   | Welcome, Amaze Test13 🔘 -                                                                                                    |
|----------------------------------------------------------------------------------------------------|----------------------------------------------------------------------------------------------------|-------------------------------------------------------------------|----------------------------------------------------------------------------------------------------|
| ith L                                                                                                    |                                                                                                    |                                                                   |                                                                                                    |
| Member ID Auth ID DOB                                                                                                    | Discharge Date         Admit Date           3/1930         2/14/2019         ■         01/21/2019                                       | Discharging Extensivist A<br>Test3, Amaze P                       | dmitting Facility Region<br>ih Health Hospital Whittier LAOC                                                                                        |
| Facility Type Case Manager<br>Emergency Admit Amaze Cm10                                                                                                    | š≕ Close Task                                                                                                    |                                                                   |                                                                                                    |
| Documents                                                                                                    | Are you sure you want to close the task?                                                                                                |                                                                   |                                                                                                    |
| File                                                                                                    |                                                                                                    | Cancel Confirm                                                    |                                                                                                    |
| Q17_DC_SUMMARY.pdf                                                                                                    | DC Summary                                                                                                    | 02/25/2019                                                        |                                                                                                    |
| Q17_HOSP_ER_SNF_MISC.pdf                                                                                                    | HOSP/ER/SNF Misc                                                                                                    | 02/19/2019                                                        |                                                                                                    |
| Q17_H&P_HOSP_OR_SNF.pdf                                                                                                    | H&P (Hosp) or H&P (SNF)                                                                                                    | 02/25/2019                                                        |                                                                                                    |
| Q17_FACESHEET.pdf                                                                                                    | Facesheet                                                                                                    | 02/21/2019                                                        |                                                                                                    |
|                                                                                                    |                                                                                                    | < Back                                                            | Return Task                                                                                                    |
|                                                                                                    |                                                                                                    | `                                                                 |                                                                                                    |
| amaze                                                                                                    |                                                                                                    |                                                                   | Task closed successfully                                                                                                    |
| C Search Tasks                                                                                                    |                                                                                                    |                                                                   | Task closed successfully                                                                                                    |
| CINCIZE<br>Search Tasks<br>Task list for Hospital and LAOC.                                                                                                    |                                                                                                    |                                                                   | Task closed successfully *                                                                                                    |
| CINCIZE<br>Search Tasks<br>Task list for Hospital and LAOC.<br>New (52) Awaiting Review                                                                            | (45)                                                                                                    |                                                                   | Task closed successfully *                                                                                                    |
| CENCIZE<br>Search Tasks<br>Task list for Hospital and LAOC.<br>New (52)<br>Member Name<br>DOB                                                                      | (45)<br>Admitting Facility                                                                                                    | Discharge Date                                                    | Task closed successfully ×                                                                                                    |
| CINCIZE<br>Search Tasks<br>Task list for Hospital and LAOC.<br>New (52)<br>Member Name<br>DOB<br>Z                                                                 | (45)<br>Admitting Facility<br>Pih Health Hospital Whittier                                                                              | Discharge Date<br>02/14/2019                                      | e v Created on<br>02/14/2019                                                                                                    |
| CINCIZE<br>Search Tasks<br>Task list for Hospital and LAOC.<br>New (52)<br>Member Name<br>DOB<br>Z<br>U<br>U<br>U<br>L<br>L<br>L<br>L<br>L<br>L<br>L               | (45)<br>Admitting Facility<br>Pih Health Hospital Whittier<br>Ahmc Anaheim Regional Medical C                                           | Discharge Date<br>02/14/2019<br>Senter 02/14/2019                 | Task closed successfully     ×       e ×     Created on       02/14/2019     02/14/2019                                                             |
| CINCIZE<br>Search Tasks<br>Task list for Hospital and LAOC.<br>New (52)<br>Member Name<br>DOB<br>Z<br>V<br>Member Name<br>DOB<br>Z<br>V<br>Member Name<br>DOB<br>Z | (45) Admitting Facility Admitting Facility Pih Health Hospital Whittier Ahmc Anaheim Regional Medical C Lakewood Regional Medical Cente | Discharge Date<br>02/14/2019<br>center 02/14/2019<br>r 10/24/2018 | Task closed successfully         ×           e ×         Created on           02/14/2019         02/14/2019           02/06/2019         02/06/2019 |

# Part 9: Search Encounter

#### **Encounter Search**

As a coding clerk, there is an option to search encounter using either Authorization ID or Member ID.

- Searching by Authorization ID will be a standalone search.
- Searching by Member ID will include Member ID and/or Date range.

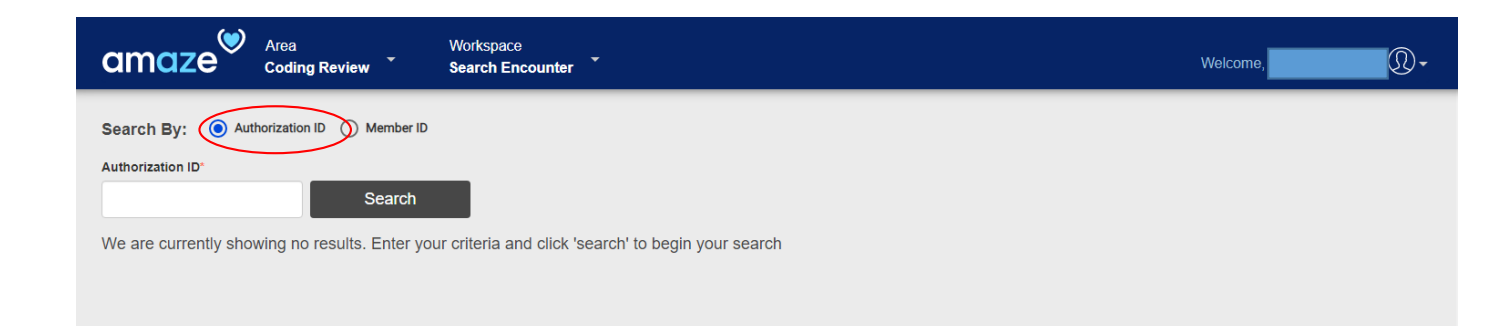

| amaze                | Area<br>Coding Review       | Workspace<br>Search Encounter         |                      |   |        | Welcome | <b>®</b> • |
|----------------------|-----------------------------|---------------------------------------|----------------------|---|--------|---------|------------|
| Search By: 🔿 Au      | uthorization ID ( Member ID | >                                     |                      |   |        |         |            |
| Member ID            | From                        | То                                    |                      |   |        |         |            |
|                      | mm/dd/yyyy                  | mm/dd/yyyy                            | 💼 🛛 🍸 Select Filters | ~ | Search |         |            |
| We are currently sho | owing no results. Enter you | ur criteria and click 'search' to beg | in your search       |   |        |         |            |

## **Encounter Search using Authorization ID**

As a coding clerk, when an encounter is searched using Authorization ID the following information about the member are displayed:

- Auth ID
- Member name
- DOB
- Admit Date
- Admitting Facility
- Discharge Date

| amaze       | Area<br>Coding Review           | Workspace<br>Search Encounter |            |                                  | Welcon               | ne,            | 1   |
|-------------|---------------------------------|-------------------------------|------------|----------------------------------|----------------------|----------------|-----|
| earch By: ( | Authorization ID      Member ID |                               |            |                                  |                      |                |     |
| A           | Search                          |                               |            |                                  |                      |                |     |
| Auth ID     | Member name                     | DOB                           | Admit Date | Admitting Facility               |                      | Discharge Date | è   |
|             | a                               | 02/02/1961                    | 07/25/2021 | Whittier Hospital Medical Center |                      | 07/29/2021     |     |
|             |                                 |                               |            |                                  | items per page: 10 🔹 | 1-1 of 1       | < > |
|             |                                 |                               |            |                                  |                      |                |     |
|             |                                 |                               |            |                                  |                      |                |     |
|             |                                 |                               |            |                                  |                      |                |     |
|             |                                 |                               |            |                                  |                      |                |     |
|             |                                 |                               |            |                                  |                      |                |     |

# **Encounter Search using Member ID and/or Date range**

Search by Member ID will include Member ID and/or Date range. It can be only Member ID, Member ID and Date range or only Date range.

|                                                 |                                                                                                    |                                                 |                                                                                                    |                                                                                                    | Televine,                                                                             |
|-------------------------------------------------|----------------------------------------------------------------------------------------------------|-------------------------------------------------|----------------------------------------------------------------------------------------------------|----------------------------------------------------------------------------------------------------|---------------------------------------------------------------------------------------|
| earch By: 🔾                                     | Authorization ID   Member ID                                                                                                    |                                                 |                                                                                                    |                                                                                                    |                                                                                       |
| ember ID                                        | From                                                                                                    | То                                              |                                                                                                    |                                                                                                    |                                                                                       |
| 685w05789                                       | Dmm/dd/yyyy                                                                                                    | mm/dd/yyyy                                      | Select Filters                                                                                                    | ✓ Search                                                                                                    |                                                                                       |
| Hospital 🛞                                      |                                                                                                    |                                                 |                                                                                                    |                                                                                                    |                                                                                       |
| Auth ID                                         | Member name                                                                                                    | DOB                                             | Admit Date                                                                                                    | Admitting Facility                                                                                                    | Discharge Date                                                                        |
|                                                 | C nia                                                                                                    | a A 02                                          | 01/31/2022                                                                                                    | Cedars-sinai Medical Center                                                                                                    |                                                                                       |
|                                                 | C                                                                                                    | a A 02                                          | 08/23/2021                                                                                                    | Centinela Hospital                                                                                                    | 09/17/2021                                                                            |
|                                                 | C nia                                                                                                    | a A 02                                          | 08/11/2021                                                                                                    | Marina Del Rey Hospital                                                                                                    | 08/15/2021                                                                            |
|                                                 | C nia                                                                                                    | a 02                                            | 07/25/2021                                                                                                    | Whittier Hospital Medical Center                                                                                                    | 07/29/2021                                                                            |
|                                                 | C nia                                                                                                    | a 02                                            | 05/16/2021                                                                                                    | Memorial Hospital Of Gardena                                                                                                    | 05/29/2021                                                                            |
|                                                 | Chia                                                                                                    | a A 02                                          | 05/04/2021                                                                                                    | Adventist Health White Memorial                                                                                                    | 05/15/2021                                                                            |
|                                                 | C                                                                                                    | a 02                                            | 04/28/2021                                                                                                    | Lakewood Regional Medical Center                                                                                                    | 04/30/2021                                                                            |
|                                                 | C                                                                                                    | a 02                                            | 02/26/2021                                                                                                    | Whittier Hospital Medical Center                                                                                                    | 03/03/2021                                                                            |
|                                                 |                                                                                                    |                                                 |                                                                                                    |                                                                                                    | ltems per page: 10 👻 1 - 8 of 8 <                                                     |
| imaze <sup>®</sup>                              | Area                                                                                                    | Workspace                                       |                                                                                                    |                                                                                                    | Welcome S                                                                             |
|                                                 |                                                                                                    |                                                 |                                                                                                    | Scalu                                                                                                    |                                                                                       |
| Auth ID                                         | Member name                                                                                                    | DOB<br>A 02/02                                  | Admit Date<br>/1961 01/31/2022                                                                                                    | Admitting Facility<br>Cedars-sinai Medical Center                                                                                                    | Discharge Date                                                                        |
| Auth ID                                         | Member name                                                                                                    | DOB<br>A 02/02                                  | Admit Date<br>/1961 01/31/2022                                                                                                    | Admitting Facility<br>Cedars-sinai Medical Center                                                                                                    | Discharge Date<br>tierra.perpage:10 ❤ 1-1 of 1 < 1                                    |
|                                                 | Member name<br>C ia                                                                                                    | DO8<br>A 02/02<br>Workspace<br>Search Encounter | Admil Date<br>/1961 01/31/2022                                                                                                    | Admitting Facility<br>Cedars-sinai Medical Center                                                                                                    | Discharge Date<br>terms per page: 10 v 1-1 of 1 < 1<br>Welcomo, \$                    |
| Auth ID                                         | Member name<br>Cire<br>Area<br>Coding Review<br>Authorization ID () Member ID<br>From                                                                  | DOB<br>A 02/02<br>Workspace<br>Search Encounter | Admit Date<br>(1961 01/31/2022                                                                                                    | Admitting Facility<br>Cedars-sinai Medical Center                                                                                                    | Discharge Date<br>terno per page: 10 		 → 1-1 of 1 		 < 2<br>Welcome, \$              |
| Auth ID                                         | Member name<br>C<br>Coding Review<br>Authorization ID  Member ID<br>From<br>11/18/2021                                                                 | Vorkspace<br>Search Encounter                   | Admit Date<br>/1961 01/31/2022                                                                                                    | Admitting Facility<br>Cedars-sinai Medical Center                                                                                                    | Discharge Date<br>Nems per page: 10 		 → 1-1 of 1 		 < 1<br>Welcome, s                |
| Auth ID                                         | Member name<br>Coding Review<br>Authorization ID Member ID<br>From<br>11/18/2021<br>Member name                                                        | Vorkspace<br>Search Encounter                   | Admit Date<br>/1961 01/31/2022<br>V Select Filters<br>8 Admit Date                                                                                                    | Admitting Facility Cedars-sinai Medical Center  Search Admitting Facility                                                                                                    | Discharge Date<br>trems per page: 10 • 1-1 of 1 < .<br>Welcome, \$<br>Discharge Date  |
| Auth ID                                         | Member name<br>Coding Review<br>Authorization ID Member ID<br>From<br>11/18/2021<br>Member name                                                        | Vorkspace<br>Search Encounter                   | Admit Date<br>/1961 01/31/2022<br>Select Filters<br>8 Admit Date<br>03/13/2022                                                                                                    | Admitting Facility<br>Cedars-sinai Medical Center                                                                                                    | Discharge Date<br>trems per page: 10 • 1-1 of 1 < (<br>Welcome, S<br>Discharge Date   |
| Auth ID Auth ID Auth ID Auth ID Auth ID         | Member name<br>Coding Review<br>Authorization ID Member ID<br>From<br>11/18/2021<br>Member name<br>ctor                                                | Vorkspace<br>Search Encounter                   | Admit Date<br>/1961 01/31/2022<br>Select Filters<br>8 Admit Date<br>03/13/2022<br>03/13/2022                                                                                                    | Admitting Facility<br>Cedars-sinal Medical Center                                                                                                    | Discharge Date<br>trems per page: 10 • 1-1 of 1 < (<br>Welcome, S<br>Discharge Date   |
| Auth ID                                         | Member name<br>Coding Review<br>Authorization ID Member ID<br>From<br>11/18/2021<br>Member name<br>ctor                                                | Vorkspace<br>Search Encounter                   | Admit Date<br>/1961 01/31/2022<br>Select Filters<br>8 Admit Date<br>03/13/2022<br>03/13/2022<br>03/13/2022                                                                                                    | Admitting Facility<br>Cedars-sinai Medical Center<br>Search<br>Admitting Facility<br>Casa Adobes Post Acute Rehabilitation<br>Casa Adobes Post Acute Rehabilitation<br>Casa Adobes Post Acute Rehabilitation                                                                                                    | Discharge Date<br>trems per page: 10 • 1-1 of 1 < (<br>Welcome, S<br>Discharge Date   |
| Auth ID                                         | Member name<br>Coding Review<br>Authorization ID Member ID<br>From<br>11/18/2021<br>Member name<br>ctor                                                | Vorkspace<br>Search Encounter                   | Admit Date //1961 01/31/2022 //1961 Vi3/12022 Vi3/12022 03/13/2022 03/13/2022 03/13/2022 03/13/2022 03/11/2022 03/11/202 03/11/202 03/11/20 03/11/202 03/11/20 03/11/20 03/11/20 03/11/20 03/11/20 03/11/20 03/11/20 03/11/20 03/11/20 03/11/20 03/11/20 03/11/20 03/11/20 03/1 00/10 00/1 00/10 00/10 00/10 00/10 00/10 00/10 00/10 | Admitting Facility<br>Cedars-sinal Medical Center<br>Search<br>Admitting Facility<br>Casa Adobes Post Acute Rehabilitation<br>Casa Adobes Post Acute Rehabilitation<br>Casa Adobes Post Acute Rehabilitation<br>Carondelet St Josephs Hospital<br>Carondelet St Josephs Hospital                                                                                                    | Discharge Date<br>trems per page: 10 • 1-1 of 1 < (<br>Welcome, S<br>Discharge Date   |
| Auth ID                                         | Member name<br>Coding Review<br>Authorization ID Member ID<br>From<br>11/18/2021<br>Member name<br>ctor                                                | Vorkspace<br>Search Encounter                   | Admit Date //1961 01/31/2022 //1961 V/1961 V/196 V/1961 V/196 V/196 | Admitting Facility<br>Cedars-sinal Medical Center<br>Search<br>Admitting Facility<br>Casa Adobes Post Acute Rehabilitation<br>Casa Adobes Post Acute Rehabilitation<br>Carondelet St Josephs Hospital<br>Carondelet St Josephs Hospital<br>Carondelet St Josephs Hospital                                                                                                    | Discharge Date<br>trems per page: 10 • 1-1 of 1 < ( )<br>Welcome, S<br>Discharge Date |
| Auth ID Auth ID amaze arch By: arch By:         | Member name<br>Coding Review<br>Authorization ID Member ID<br>From<br>11/18/2021<br>Member name<br>ctor<br>L<br>inia L<br>Migdalia                     | Vorkspace<br>Search Encounter                   | Admit Date //1961 01/31/2022 //1961 V/1961 V/196 V/196 V/ | Admitting Facility<br>Cedars-sinal Medical Center<br>Cedars-sinal Medical Center<br>Search<br>Admitting Facility<br>Casa Adobes Post Acute Rehabilitation<br>Casa Adobes Post Acute Rehabilitation<br>Carondelet St Josephs Hospital<br>Carondelet St Josephs Hospital<br>Carondelet St Josephs Hospital<br>Carondelet St Josephs Hospital<br>Carondelet St Josephs Hospital<br>Carondelet St Josephs Hospital                                                                                                    | Discharge Date<br>trems per page: 10 • 1-1 of 1 < ( )<br>Welcome, S<br>Discharge Date |
| Auth ID Auth ID amaze arch By: arch By: Auth ID | Member name<br>Coding Review<br>Authorization ID Member ID<br>11/18/2021<br>Member name<br>ctor<br>L<br>inia L<br>Migdalia<br>tiny C                   | Vorkspace<br>Search Encounter                   | Admit Date //1961 01/31/2022 //1961 V1/31/2022 V1/961 V1/31/2022 V1/961 V1/31/2022 V1/961 V1/31/2022 V1/961 V1/961 V1/96 V1/96 V1/9 | Admitting Facility<br>Cedars-sinal Medical Center<br>Cedars-sinal Medical Center<br>Search<br>Admitting Facility<br>Casa Adobes Post Acute Rehabilitation<br>Casa Adobes Post Acute Rehabilitation<br>Carondelet St Josephs Hospital<br>Carondelet St Josephs Hospital<br>Carondelet St Josephs Hospital<br>Carondelet St Josephs Hospital<br>Carondelet St Josephs Hospital<br>Carondelet St Josephs Hospital<br>Casa Adobes Post Acute Rehabilitation<br>Casa Adobes Post Acute Rehabilitation<br>Casa Adobes Post Acute Rehabilitation                                                                         | Discharge Date<br>trems per page: 10 • 1-1 of 1 < ( )<br>Welcome, S<br>Discharge Date |
| Auth ID Auth ID amaze arch By:                  | Member name<br>Coding Review<br>Authorization ID Member ID<br>From<br>11/18/2021<br>Member name<br>ctor<br>L<br>inia L<br>Migdalia<br>tiny C<br>Paul G | Vorkspace<br>Search Encounter                   | Admit Date //1961 01/31/2022 //1961 V/1961 V/196 V/196 V/1961 V/196 V/196 | Admitting Facility<br>Cedars-sinal Medical Center<br>Cedars-sinal Medical Center<br>Search<br>Search<br>Admitting Facility<br>Casa Adobes Post Acute Rehabilitation<br>Casa Adobes Post Acute Rehabilitation<br>Carondelet St Josephs Hospital<br>Carondelet St Josephs Hospital<br>Carondelet St Josephs Hospital<br>Casa Adobes Post Acute Rehabilitation<br>Casa Adobes Post Acute Rehabilitation<br>Casa Adobes Post Acute Rehabilitation<br>Casa Adobes Post Acute Rehabilitation<br>Casa Adobes Post Acute Rehabilitation<br>Casa Adobes Post Acute Rehabilitation<br>Casa Adobes Post Acute Rehabilitation | Discharge Date<br>trems per page: 10 • 1-1 of 1 < ( )<br>Welcome, S<br>Discharge Date |
| Auth ID Auth ID Auth ID Auth ID Auth ID         | Area<br>Coding Review                                                                                                    | Vorkspace<br>Search Encounter                   | Admit Date //1961 01/31/2022 //1961 V/1961 V/196 V/1961 V/196 V/1961 V/196 V/196  | Admitting Facility<br>Cedars-sinal Medical Center<br>Cedars-sinal Medical Center<br>Search<br>Search<br>Casa Adobes Post Acute Rehabilitation<br>Casa Adobes Post Acute Rehabilitation<br>Carondelet St Josephs Hospital<br>Carondelet St Josephs Hospital<br>Carondelet St Josephs Hospital<br>Carondelet St Josephs Hospital<br>Carondelet St Josephs Hospital<br>Carondelet St Josephs Hospital<br>Carondelet St Josephs Hospital<br>Carondelet St Josephs Hospital<br>Carondelet St Josephs Hospital<br>Carondelet St Josephs Hospital                                                                        | Discharge Date                                                                        |

Auth list can be further filtered by the following criteria:

- 1. Facility Type
- 2. Region
- 3. Encounter

| amaze                | Area<br>Coding Review       | Workspac<br>Search E | ce<br>incounter       |           |                                               |                 |      |        |  | Welcome, \$ |
|----------------------|-----------------------------|----------------------|-----------------------|-----------|-----------------------------------------------|-----------------|------|--------|--|-------------|
| Search By: O Au      | uthorization ID 💿 Member ID |                      |                       |           |                                               |                 |      |        |  |             |
| Member ID            | From                        |                      | То                    |           |                                               |                 |      |        |  |             |
|                      | mm/dd/yyyy                  | Ē                    | mm/dd/yyyy            | i i       | Y Select Fil                                  | ers             | ^    | Search |  |             |
| We are currently sho | owing no results. Enter you | ur criteria a        | and click 'search' to | begin you | Facility Type<br>Hospital<br>SNF              |                 |      |        |  |             |
|                      |                             |                      |                       |           | Regions                                       |                 |      |        |  |             |
|                      |                             |                      |                       |           | Maricopa                                      | Pima            |      |        |  |             |
|                      |                             |                      |                       |           |                                               | San Bernard     | no   |        |  |             |
|                      |                             |                      |                       |           | Santa Clara                                   | San Benito      |      |        |  |             |
|                      |                             |                      |                       |           | Stanislaus                                    | Clark           |      |        |  |             |
|                      |                             |                      |                       |           | Richmond                                      | Sacramento      |      |        |  |             |
|                      |                             |                      |                       |           |                                               | District of Cr  | lumb |        |  |             |
|                      |                             |                      |                       |           |                                               | Bexar           | num0 | -      |  |             |
|                      |                             |                      |                       |           | Dallas                                        | Travis          |      |        |  |             |
|                      |                             |                      |                       |           | Tarrant                                       | Harris          |      |        |  |             |
|                      |                             |                      |                       |           | Northern                                      | Tidewater       |      |        |  |             |
|                      |                             |                      |                       |           | Roanoke                                       | California      |      |        |  |             |
|                      |                             |                      |                       |           | Nevada                                        | Arizona         |      |        |  |             |
|                      |                             |                      |                       |           | Virginia                                      | Wisconsin       |      |        |  |             |
|                      |                             |                      |                       |           | Illinois                                      | Select All      |      |        |  |             |
|                      |                             |                      |                       |           | Encounter Type<br>With Encoun<br>Without Enco | ters<br>ounters |      |        |  |             |

| amaze <sup>(*)</sup>                   | Area<br>Coding Review | Workspace<br>Search Encounter |                  |                                  | Welcome,              |  |  |  |  |  |  |
|----------------------------------------|-----------------------|-------------------------------|------------------|----------------------------------|-----------------------|--|--|--|--|--|--|
| Search By: Authorization ID  Member ID |                       |                               |                  |                                  |                       |  |  |  |  |  |  |
| Member ID                              | From                  | То                            |                  |                                  |                       |  |  |  |  |  |  |
|                                        | 1/4/2021              | 🖆 🗙 3/17/2022 🛱               | × Select Filters | ✓ Search                         |                       |  |  |  |  |  |  |
| Hospital 🛞 Withou                      | t Encounters          |                               |                  |                                  |                       |  |  |  |  |  |  |
| Auth ID                                | Member name           | DOB                           | Admit Date       | Admitting Facility               | Discharge Date        |  |  |  |  |  |  |
|                                        | Chi                   | ia A 🚺 1                      | 01/31/2022       | Cedars-sinai Medical Center      |                       |  |  |  |  |  |  |
|                                        | Chi                   | ia A ( 1                      | 08/23/2021       | Centinela Hospital               | 09/17/2021            |  |  |  |  |  |  |
|                                        | Chi                   | ia A ( 1                      | 08/11/2021       | Marina Del Rey Hospital          | 08/15/2021            |  |  |  |  |  |  |
|                                        | Cha                   | ia ( 1                        | 07/25/2021       | Whittier Hospital Medical Center | 07/29/2021            |  |  |  |  |  |  |
|                                        | Cha                   | ia ( 1                        | 05/16/2021       | Memorial Hospital Of Gardena     | 05/29/2021            |  |  |  |  |  |  |
|                                        | Cha                   | ia A ( 1                      | 05/04/2021       | Adventist Health White Memorial  | 05/15/2021            |  |  |  |  |  |  |
|                                        | Cha                   | ia ( 1                        | 04/28/2021       | Lakewood Regional Medical Center | 04/30/2021            |  |  |  |  |  |  |
|                                        | Chi                   | ia ( 1                        | 02/26/2021       | Whittier Hospital Medical Center | 03/03/2021            |  |  |  |  |  |  |
|                                        |                       |                               |                  | Items per pa                     | ge: 10 👻 1-8 of 8 < > |  |  |  |  |  |  |

To deselect any of the options selected, click on **x** corresponding to the search criteria selected.

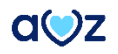

In this screen, the following member information is provided:

- Member ID
- Auth ID
- DOB
- Discharge Date
- Admit Date
- Discharging Encounter
- Admitting Facility
- Region
- Admit Type

| amaze           | Area<br>Coding | Review            | Workspace<br>Search Encounter | -                        |                             |                                                   |                |                   | Welcome, | <b>D-</b> |
|-----------------|----------------|-------------------|-------------------------------|--------------------------|-----------------------------|---------------------------------------------------|----------------|-------------------|----------|-----------|
| Chambers        | Smith, Cynthia | аA                |                               |                          |                             |                                                   |                |                   |          |           |
| Member ID       | Auth ID        | DOB<br>02/02/1961 | Discharge Date<br>11/20/2021  | Admit Date<br>10/25/2021 | Discharging Extensivist N/A | Admitting Facility<br>Gardena Convalescent Center | Region<br>LAOC | Admit Type<br>Snf |          |           |
| Encounters      |                |                   |                               |                          |                             |                                                   |                |                   |          |           |
| Date of Service | •              |                   |                               |                          |                             |                                                   |                |                   |          |           |
| 11/19/2021      |                |                   |                               |                          |                             |                                                   |                |                   |          | ~         |
| 11/18/2021      |                |                   |                               |                          |                             |                                                   |                |                   |          | ~         |
| 11/17/2021      |                |                   |                               |                          |                             |                                                   |                |                   |          | ~         |
|                 |                |                   |                               |                          |                             |                                                   |                |                   |          | _         |
|                 |                |                   |                               |                          |                             |                                                   |                |                   |          |           |

Thank you for using AMAZE Web. Please reach out to us at <u>amaze@caremore.com</u> to provide your feedback or if you are facing any issues.